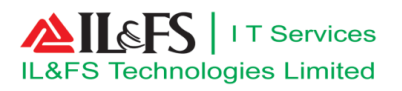

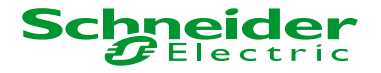

# **Atal Nagar Smart City System**

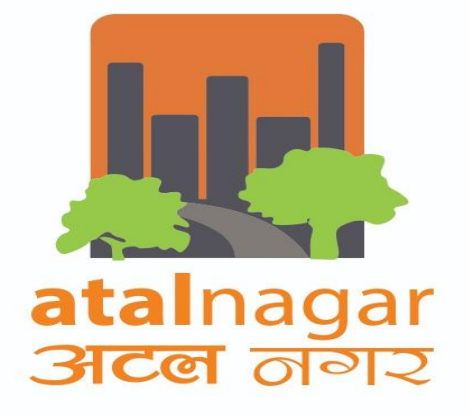

# **User Manual**

Document No :NRSC-DDP-TD-User Manual-EGOV-Public Grievance-B

Date :06<sup>th</sup> February, 2019

Contract no : 112/SMARTCITY/CE(E)/ANVP/2016

Letter Ref. : ITLSE/ANVP/DDP/GEN/EGOV/0903

REVISION :B

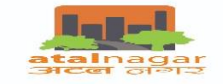

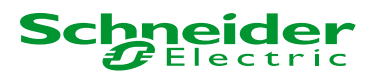

#### **Document Control**

#### ✓ Version History

| Version | Date         | Author         | Description / Change History |
|---------|--------------|----------------|------------------------------|
| 1.0     | 27- Mar-2018 | Diwakar Mishra | NA                           |
| 2.0     | 28-Jan-2019  | Jyoti Rao      |                              |
|         |              |                |                              |

#### ✓ Document Approval/ Authorization

| S.No. | Role                   | Name           | Signature | Date       |
|-------|------------------------|----------------|-----------|------------|
| 1     | Prepared By/Updated By | Diwakar Mishra |           | 25.03.2018 |
| 2     | Reviewed By            | Amit Singh     |           | 26.03.2018 |
| 3     | Approved By            | Raman Gulati   |           | 27.03.2018 |

| S.No. | Role                   | Name           | Signature | Date       |
|-------|------------------------|----------------|-----------|------------|
| 1     | Prepared By/Updated By | Jyoti Rao      |           | 23.01.2019 |
| 2     | Reviewed By            | Saurabh Sharma |           | 25.01.2019 |
| 3     | Approved By            | Amit Singh     |           | 28.01.2019 |

# **Statement Of Confidentiality**

This document contains information that is proprietary and confidential to IL&FS Technologies Limited, which shall not be disclosed outside Atal Nagar Smart City stakeholder of Atal Nagar Vikas Pradhikaran, transmitted, or duplicated, used in whole or in part for any purpose other than its intended purpose. Any use or disclosure in whole or in part of this information without express written permission of IL&FS Technologies Limited is prohibited. Any other company and product names mentioned are used for identification purposes only, and may be trademarks of their respective owners.

#### © Copyright 2017, IL&FS Technologies Limited

NRSC-DDP-TD-User Manual-EGOV-Public Grievance-B

User Manual

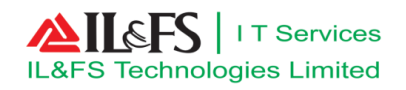

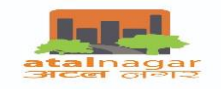

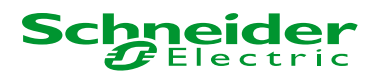

# **Observation / Review Comments**

| Sr | Claus<br>e No | Observation | Status(Open/<br>closed) | Versio<br>n | Date |
|----|---------------|-------------|-------------------------|-------------|------|
|    |               |             |                         |             |      |
|    |               |             |                         |             |      |

Page **2** of **20** 

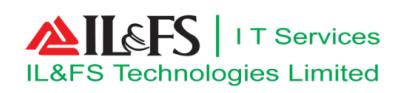

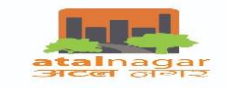

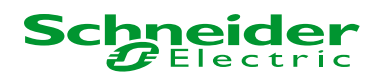

# 1. Table of Contents

|    |       |                                           | 0  |
|----|-------|-------------------------------------------|----|
| Do | cume  | ent Control                               | .1 |
| Ob | serva | ation / Review Comments                   | 2  |
| 1. | Tab   | le of Contents                            | 3  |
| 2. | Мо    | dule Description                          | 4  |
| 3. | Syst  | tem Navigation                            | 4  |
| 4. | New   | v Public Grievance Application by Citizen | 9  |
| 4  | .1    | Citizen Dashboard                         | 9  |
| 4  | .2    | Application for Grievance1                | 0  |
|    | 4.2.  | 1 Register for Grievance1                 | 0  |
|    | 4.2.  | 2 Upload Document                         | 0  |
| 5. | Nev   | v Grievance Application Workflow1         | 1  |
| 5  | .1    | Manager Administration Login1             | 1  |
| 5  | .2    | GM Administration Login1                  | 3  |
| 6. | Dos   | and Don'ts19                              | 99 |

Page **3** of **20** 

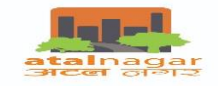

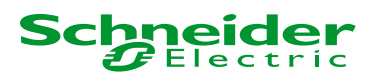

# 2. Module Description

Grievance management module is one-stop platform for citizens to seek redressal of their grievances. The grievances can be filed under appropriate category. Once grievance has been submitted, a tracking number will be generated. Citizens can track the status of the grievance with the help of the tracking number. The grievance will be addressed by the competent authority within defined working days. Citizens can provide feedback for the quality of resolution of grievance through a "Satisfied" / "Dissatisfied" option

Grievance Module will have following functionalities;

- Facility for citizens to file grievance applications including municipal grievances online as well as mobile app
- System generated unique registration number for the grievance application
- Facility for citizens to track the status of their grievance request or feedback
- SMS and Email alert to citizen at various stages of the life cycle of grievance application request
- Facility to register and upload the grievance request received physically by the concern authority
- Facility to forward the grievance application to respective section to grievance redressal
- Facility to forward the received information from ANVP section to the applicant
- Alerts on pending grievance application requests to concern authority
- Monitoring of grievance requests/feedback by concern authority
- System maintains the history of all the actions chronologically in the life cycle of a grievance Request and feedback

# 3. System Navigation

To open the "Smart City Application" user has to follow below mentioned steps:

• Click on icon of internet browser

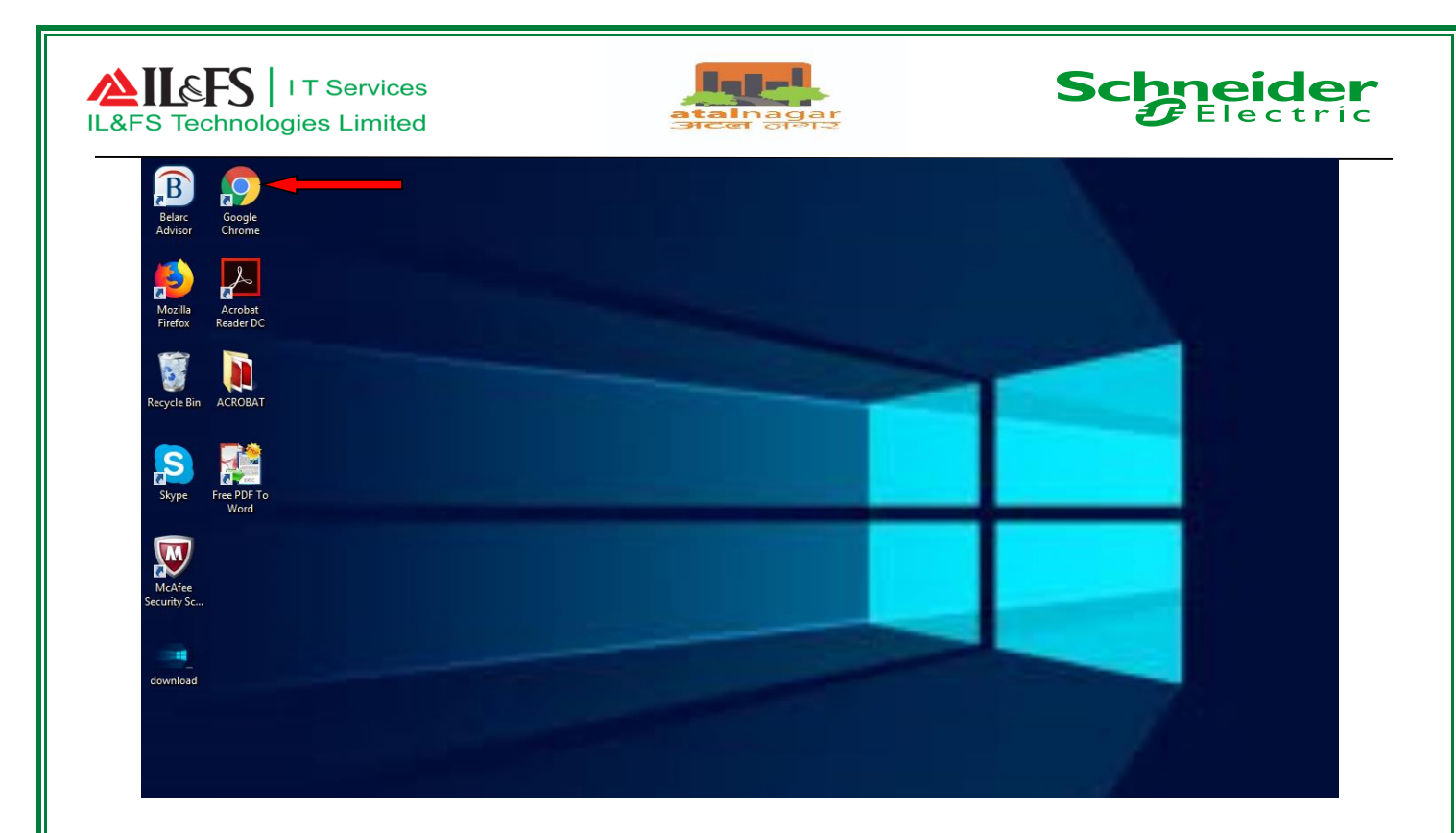

Page **5** of **20** 

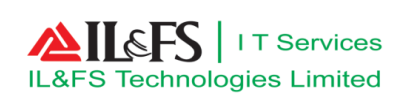

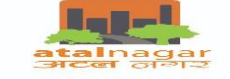

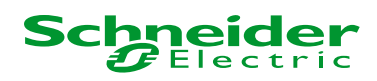

Enter the Smart City Application URL and then click enter button

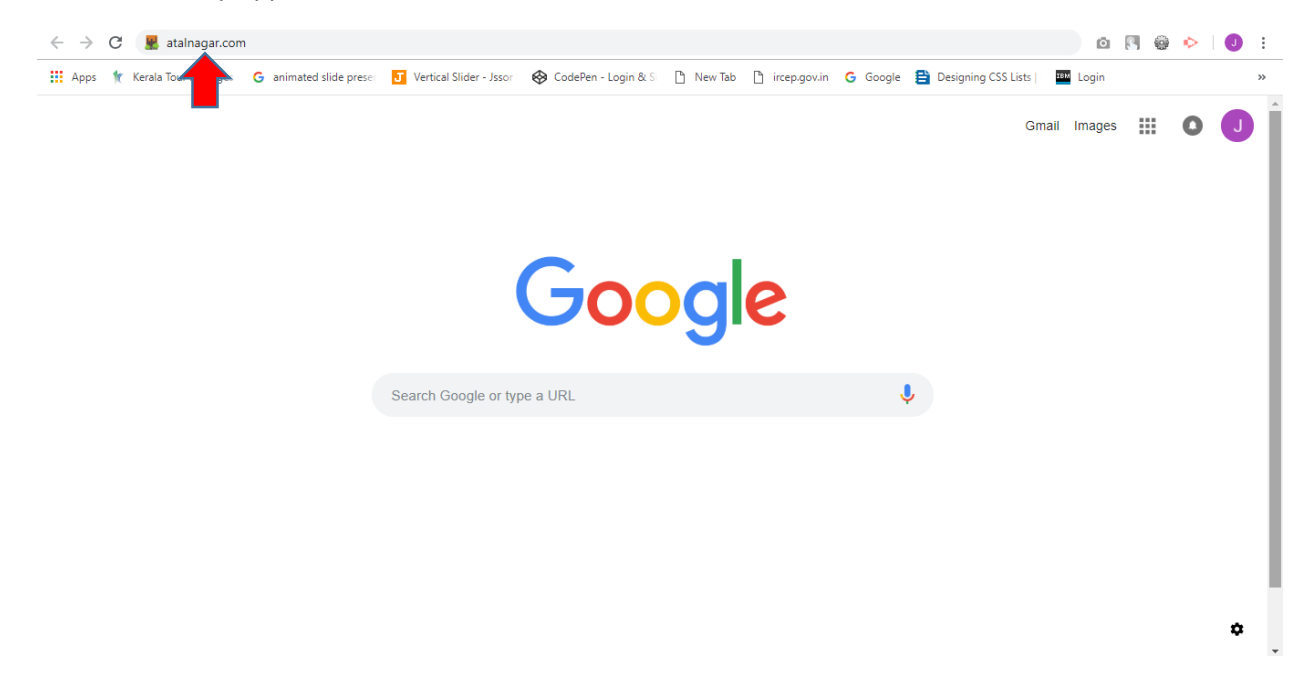

• User will be navigated to Smart City Application home page ,user has to click on "Login" button

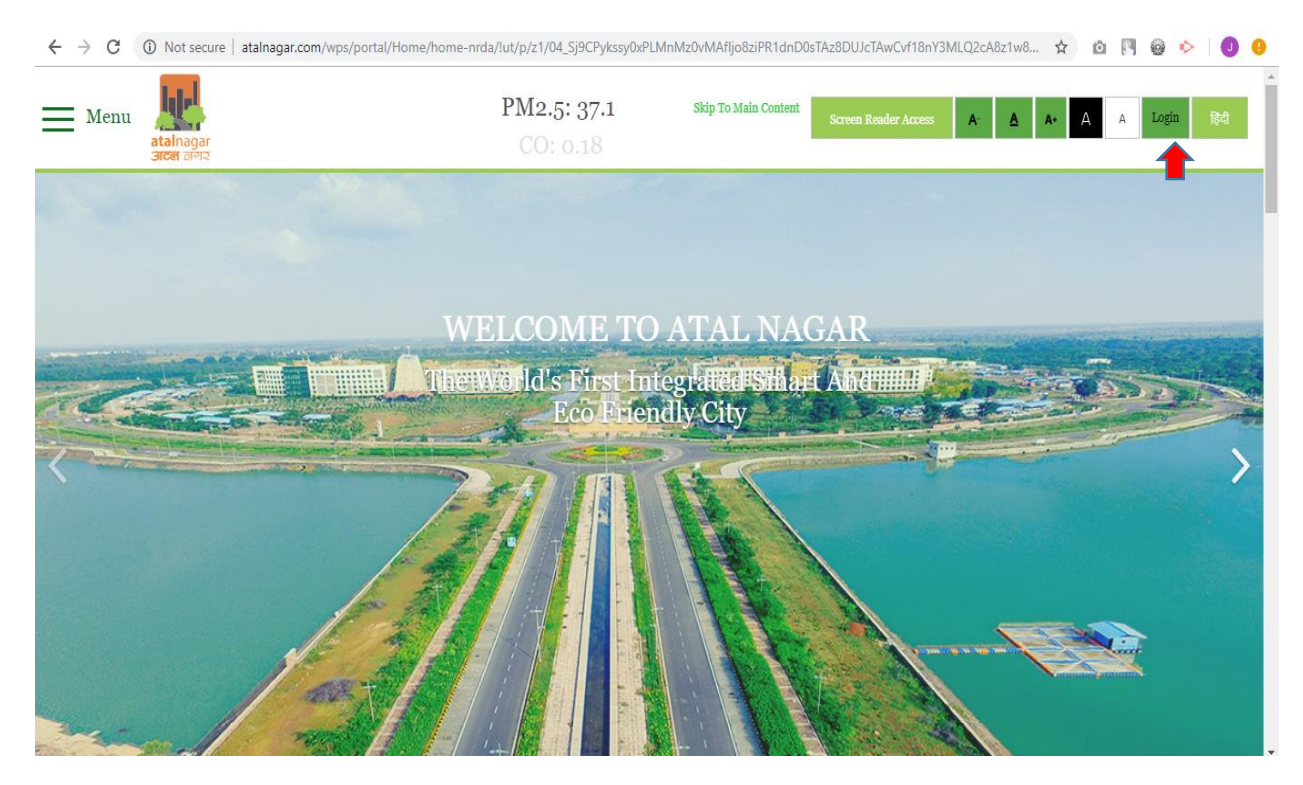

• User will have to enter valid login credentials & Captcha, once Captcha is verified , user has to click on "Submit" button to login into system

User Manual

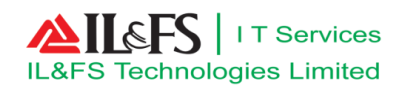

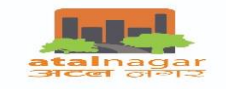

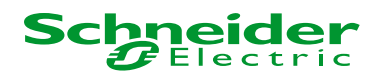

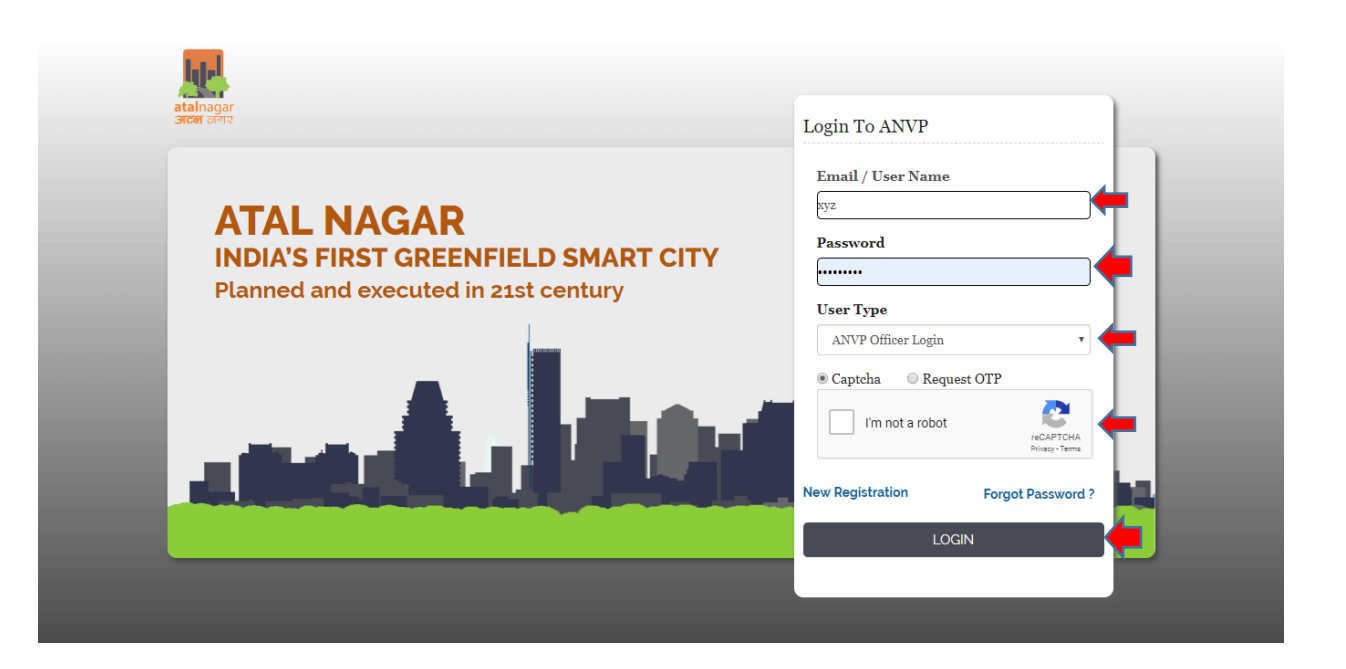

User Manual

Page **7** of **20** 

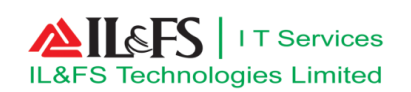

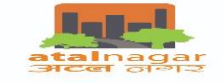

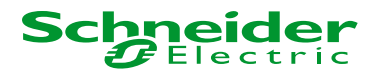

 Once user will get logged in, user has to click on "eGovernance Services" to get the details of application for further action

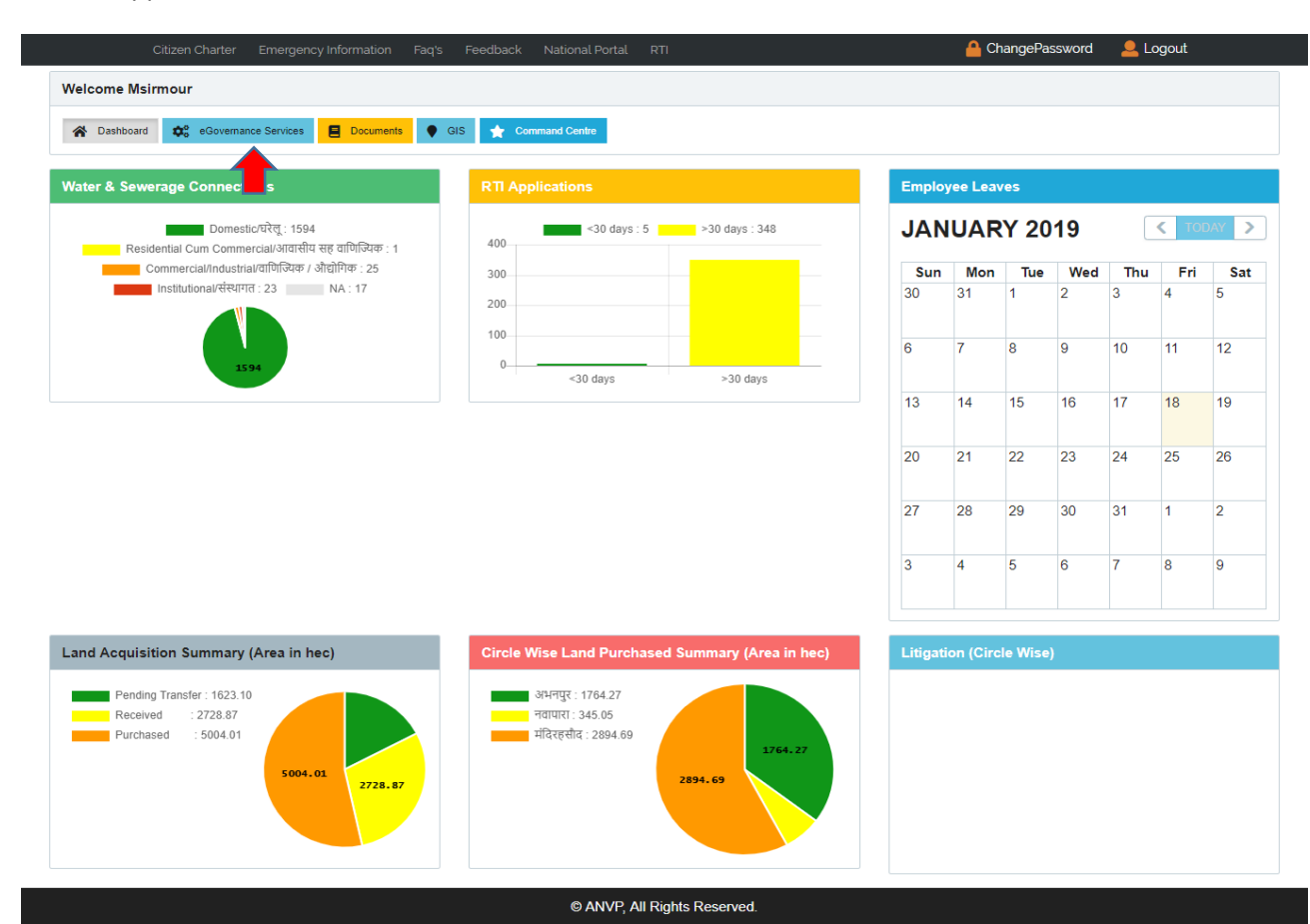

User Manual

Page **8** of **20** 

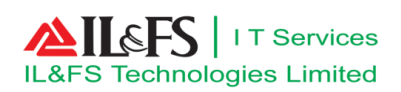

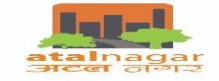

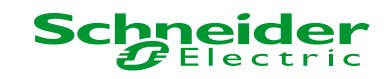

# 4. New Public Grievance Application by Citizen

#### 4.1 Citizen Dashboard

- Login to application with valid login credential
- After Login user will redirect to index page or home page
- Click on 'Application For Grievance' tab as shown below

| Build Version:1.0.0.3              |                               | jyoti rao 👻 |
|------------------------------------|-------------------------------|-------------|
| atalinagar<br>Great Biotec         |                               | English     |
| Application                        |                               |             |
| Fresh Application                  | Planning Section              |             |
| Apply for New Land/Project Scheme  | Dehabilitation Section        |             |
| Application Status                 |                               |             |
| Approved/Rejected Application      | - Administrative Section      |             |
| My Certificates                    | APPLICATION FOR GRIEVANCE     |             |
| My Documents                       |                               |             |
| Documents As Per Application       | ONLINE BTI                    |             |
| Verify Drawings                    |                               |             |
| Khasra Mapping                     |                               |             |
| Account                            | Land Section                  |             |
| My Account                         | Estate & Project Section      |             |
| My Payment History                 |                               |             |
| My Plot/Property Details           | Public Health and Engineering |             |
| 📑 Payment                          | Environment Section           |             |
| Water Bill                         |                               |             |
| Pending For Payment                |                               |             |
| Pay Premium/Lease rent/License Fee |                               |             |
| Online RTI                         |                               |             |

• After click on Application for Grievance form menu user will be re-directed to Service information page & user has to click on Proceed button as shown below:

| talnagar                           |             |                                                                 | English |
|------------------------------------|-------------|-----------------------------------------------------------------|---------|
| সংজ হালার                          | _           |                                                                 |         |
| Application                        |             |                                                                 |         |
| Fresh Application                  | APPLICATION | FOR GRIEVANCE                                                   |         |
| Apply for New Land/Project Scheme  |             | Description                                                     |         |
| Application Status                 |             | C This service aims to provide to fill Grievance/Feedback form. |         |
| Approved/Rejected Application      |             |                                                                 |         |
| My Certificates                    |             | Application Fee                                                 |         |
| My Documents                       |             | <br>Колька                                                      |         |
| Documents As Per Application       | ₹           | IND FEE                                                         |         |
| Verify Drawings                    |             |                                                                 |         |
| Khasra Mapping                     |             | Supporting Documents                                            |         |
| Account                            |             | IC No Documents                                                 |         |
| My Account                         |             |                                                                 |         |
| My Payment History                 |             | How to Apply                                                    |         |
| My Plot/Property Details           | 2           | Click on Proceed button to apply                                |         |
| Payment                            |             | IC Fill the application and click on Submit button              |         |
| Water Bill                         |             |                                                                 |         |
| Pending For Payment                |             |                                                                 |         |
| Pay Premium/Lease rent/License Fee |             | Proceed                                                         |         |
| Online RTI                         |             | — — <del>—</del>                                                |         |
|                                    |             |                                                                 |         |

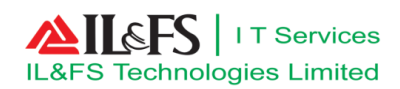

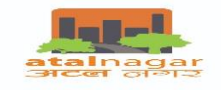

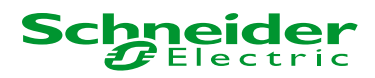

## 4.2 Application for Grievance

• User will be navigated to Application for Grievance page & user has to fill all the mandatory field which is marked with (\*)

#### 4.2.1 Register for Grievance

Enter all the details as per below screen

| Build Version:1.0.0.3              |                                       |                                      |                 | jyoti rao 🗸      |
|------------------------------------|---------------------------------------|--------------------------------------|-----------------|------------------|
| atalnagar<br>great givez           |                                       |                                      |                 | English •        |
| Application                        |                                       | APPLICATIO                           | N FOR GRIEVANCE |                  |
| Fresh Application                  |                                       |                                      |                 |                  |
| Apply for New Land/Project Scheme  | Register Grievance / शिकायत दर्ज करें | Upload Document/दस्तावेज़ अपलोड करें |                 |                  |
| Application Status                 | Nature of Application 1               |                                      | First Manue *   |                  |
| Approved/Rejected Application      | Nature of Application "               | Grievance / शिकायत 🗧 🕇               | First Name -    | sharda 🗧         |
| My Certificates                    |                                       |                                      |                 |                  |
| My Documents                       | Middle Name                           |                                      | Last Name       |                  |
| Documents As Per Application       |                                       |                                      | 5               |                  |
| Verify Drawings                    | Email ID *                            | jrao1740@gmail.com                   | Mobile Number * | 7024219696       |
| Khasra Mapping                     |                                       |                                      | 5               |                  |
| Account                            | Problem Type *                        | General / सामान्य                    | Allotment No.   | Select / चुनें 🔻 |
| My Account                         |                                       |                                      |                 |                  |
| My Payment History                 | Problem/General Description *         | Grievance application                | Sector -        | 30 🗧 🕇           |
| My Plot/Property Details           |                                       |                                      |                 |                  |
| C Payment                          |                                       |                                      | J               |                  |
| Water Bill                         | Address/Location *                    | Atal Nagar Raipur                    | 1               |                  |
| Pending For Payment                |                                       |                                      |                 |                  |
| Pay Premium/Lease rent/License Fee |                                       |                                      | -               |                  |
| Online RTI                         |                                       |                                      | 5               |                  |
|                                    |                                       | Save As Draft Res                    | set Close Next  |                  |
|                                    |                                       |                                      |                 |                  |
|                                    |                                       |                                      |                 |                  |

#### 4.2.2 Upload Document

| Application                                     |                  |                                             | ΔΡΡΙ                         | CATION FOR GRIEVANCE |                                                 |                                   |         |
|-------------------------------------------------|------------------|---------------------------------------------|------------------------------|----------------------|-------------------------------------------------|-----------------------------------|---------|
| Fresh Application                               |                  |                                             |                              |                      |                                                 |                                   |         |
| Apply for New<br>Land/Project                   | Register Grievar | nce / খ্রিকায়র ব্রর্ज কর্ই Upload Document | //दस्तावेज़ अपलोड करें       |                      |                                                 |                                   |         |
| Application Status                              | Mandatory        | Document Type                               | Document Name                | Document Number      | Upload file                                     |                                   |         |
| Approved/Rejected<br>Application                |                  | Service Related Document / सेवा संब         | धित दस्तावेज़ Select / चुनें | •                    | 🛸 💼                                             |                                   |         |
| My Certificates                                 |                  |                                             |                              |                      | Kindly Upload Only jpeg , jpg , png and pdf fil | e.(The file size should be less t | han 2 M |
| My Documents<br>Documents As Per<br>Application |                  |                                             | Enter Captcha : • b          | Bafff 📿 b3afff       |                                                 |                                   |         |
| Verify Drawings                                 |                  |                                             | Back Submit                  | Save As Draft Reset  | Close                                           |                                   |         |
| Khasra Mapping                                  |                  |                                             |                              |                      |                                                 |                                   |         |
| Account                                         |                  |                                             |                              |                      |                                                 |                                   |         |
| My Account                                      |                  |                                             |                              |                      |                                                 |                                   |         |
| My Payment<br>History                           |                  |                                             |                              |                      |                                                 |                                   |         |
| My Plot/Property<br>Details                     |                  |                                             |                              |                      |                                                 |                                   |         |
| Payment                                         |                  |                                             |                              |                      |                                                 |                                   |         |
| Pending For<br>Payment                          |                  |                                             |                              |                      |                                                 |                                   |         |
| Pay<br>Premium/Lease<br>rent/License Fee        |                  |                                             |                              |                      |                                                 |                                   |         |
| Online RTI                                      |                  |                                             |                              |                      |                                                 |                                   |         |
|                                                 |                  |                                             |                              |                      |                                                 |                                   |         |

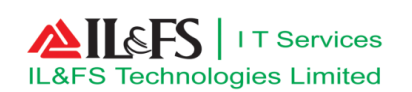

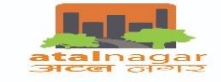

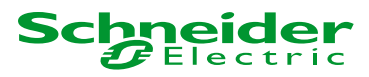

- Enter Captcha as shown above on the screen and click Submit button.
- After clicking on Submit button Application no would be generated as per below screen

|                           | Jyou rao +                                                                                                 |
|---------------------------|----------------------------------------------------------------------------------------------------|
| Engl                      | ish 🔻                                                                                                    |
| APPLICATION FOR GRIEVANCE |                                                                                                    |
|                           |                                                                                                    |
| 201901207816290025        |                                                                                                    |
| SHARDA                    |                                                                                                    |
| 24/01/2019                |                                                                                                    |
| APPLICATION FOR GRIEVANCE |                                                                                                    |
|                           |                                                                                                    |
|                           |                                                                                                    |
|                           |                                                                                                    |
|                           |                                                                                                    |
|                           |                                                                                                    |
|                           |                                                                                                    |
|                           |                                                                                                    |
|                           |                                                                                                    |
|                           |                                                                                                    |
|                           |                                                                                                    |
|                           |                                                                                                    |
|                           |                                                                                                    |
|                           |                                                                                                    |
| pt                        | APPLICATION FOR GRIEVANCE<br>201901207816290025<br>SHARDA<br>24/01/2019<br>APPLICATION FOR GRIEVANCE<br>PI |

• Click on Download Receipt to download the receipt as per below screen

| ATAL NAGAR VIKA<br>Paryavas Bhawan, North Block, Se<br>T: 0771-2512500, F:0771-2512400Website: ww | AS PRADHIKARAN,<br>ctor-19, Atal nagar, 492002 (C.G.)<br>w.nayaraipur.gov.inj Email: ceo@nayaraipur.com |
|---------------------------------------------------------------------------------------------------|----------------------------------------------------------------------------------------------------|
| Acknowledgemen                                                                                    | t Receipt/अभिस्वीकृति रसीद                                                                              |
| Application Number/आवेदन संख्या                                                                   | 201901207816290025                                                                                      |
| Bill No/ बिल संख्या                                                                               | N/A                                                                                                    |
| Applicant Name/आवेदक का नाम                                                                       | sharda                                                                                                  |
| Service Name/सेवा का नाम                                                                          | APPLICATION FOR GRIEVANCE                                                                               |
| Amount / राशि                                                                                     | N/A                                                                                                    |
| Payment Mode/भुगतान का प्रकार                                                                     | N/A                                                                                                    |
| Payment Status/भुगतान की स्थिति                                                                   | N/A                                                                                                    |
| Transaction Number/लेन - देन संख्या                                                               | N/A                                                                                                    |
| Transaction Date/लेन - देन की तारीख                                                               | N/A                                                                                                    |
| Payment For/के लिए भुगतान                                                                         |                                                                                                    |

# 5. New Grievance Application Workflow

## 5.1 Manager Administration Login

- Login to application with valid login credential
- After Login, user will be redirect to index page or home page.

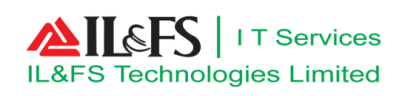

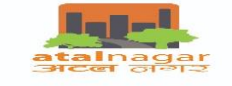

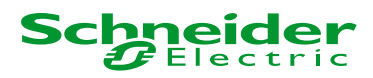

• Click on My Inbox link as shown on the screen below

| Build Version:1.0.0.3                |                                                                        |                           |                |                           |                                                                         | <b>▲</b> 31 V.R. Meshram -                                                                                                    |
|--------------------------------------|------------------------------------------------------------------------|---------------------------|----------------|---------------------------|-------------------------------------------------------------------------|----------------------------------------------------------------------------------------------------|
| atainagar<br>Sicei olez              |                                                                        |                           |                |                           |                                                                         | English                                                                                                    |
| * 23                                 | Administrative Section                                                 | N Er                      | vironment S    | Section                   | Estate & Project Section                                                | Alerts                                                                                                    |
| Home Dashboard                       | My Inbox 562                                                           |                           | My Inbox<br>7  | Other<br>104              | My Inbox Cother 41                                                      | From : Citizen<br>Subject: PROJECT SCRUTINY<br>Ref App No. : <u>201901000002630001</u><br>Message : Fresh Application Received |
| ERP                                  | a Land Section                                                         | 🔧 Le                      | gal Section    |                           | Planning Section                                                        | on23/01/2019<br>Date Of Receiving. : 23/01/2019                                                                                |
| → eGovernance                        | $\square \frac{\text{My Inbox}}{4} = \frac{\text{Ott}}{\frac{96}{96}}$ |                           | My Inbox<br>18 | Other<br>63               | My Inbox Birth Other                                                    | From : Citizen                                                                                                    |
| General Service     Planning Section | Public Relation Office                                                 |                           |                |                           |                                                                         | Subject: PROJECT SCRUTINY<br>Ref App No. : <u>201901197611330002</u><br>Message : Fresh Application Received                   |
| Administrative Section               | ▲ My Inbox 클 Ott                                                       | ner<br>)                  |                |                           |                                                                         | nessage r restrippinguer reserve                                                                                               |
| Estate & Project Section             | File Mover                                                             | ent.                      |                |                           | FRP Alerts                                                              |                                                                                                    |
| Environment Section                  | File No.                                                               | Subject                   | Action ^       | Lakshmikant Meshra        | m leave request created and waiting for approvals.                      |                                                                                                    |
|                                      | NRDA/LAEM/2018/1/00079                                                 | New letter for<br>forest  | ø              |                           | Click here to open                                                      | From : Citizen                                                                                                    |
|                                      | NRDA/PROSEC/2018/1/00132                                               | New File                  | ø              | Vishwas Rao Meshra        | m Now leave is confirmed and approved                                   | Subject: SALE CLIMI EASE OD                                                                                                    |
|                                      | NRDA/LAEM/2018/123/00170                                               | land<br>encroachment<br>1 | ø              | Sanjay Singh leave re     | Click here to open<br>equest is now waiting for second manager approval |                                                                                                    |
|                                      | NRDA/LAEM/2018/Same/00172                                              | Sub File<br>Creation      | ø              | Development in the second | Click here to open                                                      |                                                                                                    |
|                                      | NRDA/ADMINSEC/2018/211/00177                                           | New File 18th<br>June     | ø              | Pawan Singh leave re      | cuest created and waiting for approvals.                                |                                                                                                    |
|                                      | 1 2 3 4 5                                                              | 6 7 8 >>                  | <b>1</b>       | Neha Kapoor leave re      | equest is now waiting for second manager approval                       | -                                                                                                    |

• After clicking on My Inbox link a new pop up would be opened

|      |         | <b>A</b>           |                                                                                                    |                |                                                                                                    |                     |                  |        |       |
|------|---------|--------------------|----------------------------------------------------------------------------------------------------|----------------|----------------------------------------------------------------------------------------------------|---------------------|------------------|--------|-------|
|      |         |                    |                                                                                                    |                |                                                                                                    |                     |                  |        |       |
|      | _       | _                  | $\square \square \square \square \square \square \square \square \square \square \square \square \square \square \square \square \square \square \square $ |                | $\frac{104}{104}$                                                                                                    |                     | 41 Other         |        | _     |
|      | Applica | tion               |                                                                                                    |                |                                                                                                    |                     |                  |        | ×     |
|      | → AP    | PLICATION FOR GRIE | IEVANCE - 272                                                                                                    |                |                                                                                                    |                     |                  |        |       |
| ver  | #       | Application No.    | . Action By                                                                                                    | Action Date    | Marked To                                                                                                    | Pending Since(Days) | Application Date | Action | Alert |
| min  | 1       | 2019012078162900   | 025 Shivendra Nath (Superintendent Enginee                                                                                                    | er) 24-01-2019 | V.R.Meshram (Manager )                                                                                                    | 0                   | 24-01-2019       | 4      |       |
| nini | 2       | 2019012078184400   | 026 ivoti rao                                                                                                    | 24-01-2019     | V.R.Meshram (Manager )                                                                                                    | 0                   | 24-01-2019       |        |       |
| d S  | 3       | PGCCC1401190563    | 3 Yashwant Shiledar (Executive Engineer)                                                                                                    | 14-01-2019     | V.R.Meshram (Manager )                                                                                                    | 0                   | 14-01-2019       | 0      |       |
| iror | 4       | PGCCC1401190565    | 5 Shivendra Nath (Superintendent Enginee                                                                                                    | er) 14-01-2019 | V.R.Meshram (Manager )                                                                                                    | 0                   | 14-01-2019       | õ      |       |
|      | 5       | PGCCC1501190566    | 6                                                                                                    | 15-01-2019     | V R Meshram (Manager )                                                                                                    | 9                   | 15-01-2019       | õ      | Re Re |
|      | 6       | PGCCC0901190554    | 4                                                                                                    | 09-01-2019     | V.R.Meshram (Manager )                                                                                                    | 15                  | 09-01-2019       | õ      |       |
|      | 7       | PGCCC0901190555    | 5                                                                                                    | 09-01-2019     | V.R.Meshram (Manager )                                                                                                    | 15                  | 09-01-2019       | õ      |       |
|      | 8       | PGCCC0901190556    | -                                                                                                    | 09-01-2019     | V R Meshram (Manager )                                                                                                    | 15                  | 09-01-2019       |        | Ě     |
|      | 9       | PGCCC0901190555    | -<br>9                                                                                                    | 09-01-2019     | V.R. Meshram (Manager.)                                                                                                    | 15                  | 09-01-2019       |        | ,     |
| L    | Ű       |                    | <u>×</u>                                                                                                    | 00 01 2010     | (inclusion of the state of the state of the | 10                  |                  |        | A ~   |
|      |         |                    |                                                                                                    |                | Neha Kapoor leave request is                                                                                                    |                     | nager approval   |        |       |
|      |         |                    |                                                                                                    |                |                                                                                                    |                     |                  |        |       |
|      |         |                    |                                                                                                    |                |                                                                                                    |                     |                  |        |       |

User Manual

Page **12** of **20** 

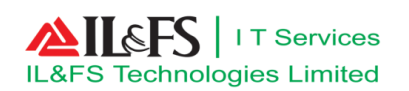

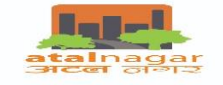

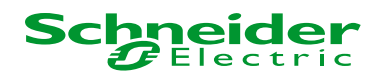

- Click on Action button as shown on above screen
- After clicking on Action button below screen will show, where user forward the application to higher authority for resolution of issue.
- Manager, will forward the application to gm\_administration as shown below.

| BB                     | uild Version:1.0.0.3 |                           |                         |                                    |                                                  | <b>\$</b> 32              | V.R. Meshrar | im 🕶 |
|------------------------|----------------------|---------------------------|-------------------------|------------------------------------|--------------------------------------------------|---------------------------|--------------|------|
| atalnagar<br>अटल जन्मर |                      |                           |                         |                                    |                                                  |                           | English      | •    |
| *                      | <b>2</b> 2           |                           |                         |                                    | Basic Details                                    |                           |              |      |
| Home                   | Dashboard            | Application Number        | 20190120                | 7818440026                         | Service Name                                     | APPLICATION FOR GRIEVANCE |              |      |
| (Q)<br>ERP             |                      | Applicant Name            | SHRDA                   |                                    | Application Date                                 | 24/01/2019                |              |      |
| → eGoverna             | ance                 | Last Updated On           | 24/01/201               | 9                                  | View Checklist                                   |                           |              |      |
| → General S            | Service              |                           |                         |                                    |                                                  |                           |              |      |
| ▶ Planning             | Section              | Note Sheet Register Griev | ance / शिकायत दर्ज करें | Upload Document/दस्तावेज़          | अपलोड करें Grievance History                     |                           |              |      |
| → Administ             | rative Section       |                           |                         |                                    | Action and Comment                               |                           |              |      |
| → Land Sec             | tion                 | Sele                      | ect Action*             | ward -                             | Administrative Sectio Shivendra Nath (S          | E) -                      |              |      |
| → Estate &             | Project Section      | Sub                       | ject :                  | public gre                         |                                                  |                           |              |      |
| → Environm             | nent Section         | File                      | Number *                | ANVP/ADMINSEC/2019/123/00          | 389 Search 🤙                                     |                           |              |      |
|                        |                      | Ent                       | er Comments*            | Forward                            |                                                  |                           |              |      |
|                        |                      |                           | 1                       | 992 characters remaining.          |                                                  |                           |              |      |
|                        |                      | Upl                       | pad Document            |                                    |                                                  |                           |              |      |
|                        |                      |                           | H                       | Kindly Upload Only jpeg , jpg , pi | ng and pdf file, Maximum file size should be 2 f | NB.                       |              |      |
|                        |                      |                           |                         | Submit Save                        | as draft Remove draft Clo                        | se                        |              |      |

• Click on submit button to submit the application

## **5.2 GM Administration Login**

- Login to application with valid login credential
- After Login, user will be redirect to index page or home page.
- Click on My Inbox link as shown on the screen below

| Build Version:1.0.0.3  | 3                               |                             |                                          | 1     | 14 Shivendra Nath -         |
|------------------------|---------------------------------|-----------------------------|------------------------------------------|-------|-----------------------------|
| atalnagar<br>अटल लगर   |                                 |                             |                                          |       | English                     |
| * *                    | <b>a</b> Administrative Section | Public Health and Engineeri | ng                                       |       | Alerts                      |
| Home Dashboard         | My Inbox E Other                |                             | er                                       |       |                             |
| <b>(</b>               | 161 1266                        | 32 354                      |                                          |       |                             |
| ERP                    | File Movement                   |                             | ERP Alerts                               |       |                             |
| eGovernance            | File No. Subject                | Action Shivendra N          | ath Now leave is confirmed and approved  |       |                             |
| General Service        | INWD201800062                   | ð                           | Click here to open                       | From  | : Citizen                   |
| Administrative Section | INWD201800064                   | Shivendra N                 | lath Now leave is confirmed and approved | Ref A | pp No. : 201901204988700023 |
| Public Health and      | INWD201800075                   | Ø                           |                                          | Date  | Of Receiving. : 22/01/2019  |
|                        |                                 |                             |                                          |       |                             |

• Click on Action button to view the application

|      |                                           |                                               |                                   |                                                    |      |                | <b>4</b> 14                                                            |                                    | Nath - |
|------|-------------------------------------------|-----------------------------------------------|-----------------------------------|----------------------------------------------------|------|----------------|------------------------------------------------------------------------|------------------------------------|--------|
| Home | Cashboard                                 | Administrative Section                        | Dither 266                        | y Inbox                                            |      |                | Subject:<br>Ref App No. : <u>2</u><br>Message : Appl<br>Dec. Of Dec. i | Alerts                             |        |
| ERP  | APPLICATION FOR GRIET     Application No. | VANCE - 159 Action By V.R. Meshram (Manager.) | Action Date<br>2019<br>24-01-2019 | Marked To<br>ShivendraNath (Superintendent Enginee | r) 0 | Application Da | Action                                                                 | Alert R                            |        |
|      | → ONLINE RTI - 2                          |                                               |                                   | м<br>Э. с                                          |      |                | Message : Appl<br>Date Of Receiv                                       | cation Arrived<br>ing. : 24/01/201 |        |

• After clicking on Action button, user will be redirected to the application page as per below screen

|                         | Build Version:1.0.0.3 |                     |                                               |                       |                 |                   |                       | 14 Shivendra Nath - |
|-------------------------|-----------------------|---------------------|-----------------------------------------------|-----------------------|-----------------|-------------------|-----------------------|---------------------|
| talnagar<br>संटबा जानार |                       |                     |                                               |                       |                 |                   |                       | English             |
| *                       | <b>2</b> 2            |                     |                                               |                       | Basic Deta      | ils               |                       |                     |
| Home                    | Dashboard             | Application Number  | <u>201901207</u>                              | 818440026             | Servic          | e Name            | APPLICATION FOR GRIEV | ANCE                |
| (Q)<br>ERP              |                       | Applicant Name      | SHRDA                                         |                       | Applic          | ation Date        | 24/01/2019            |                     |
| eGovern<br>General      | ance<br>Service       | Last Updated On     | 24/01/2019                                    |                       | <u>View C</u>   | Checklist         |                       |                     |
| Administ                | trative Section       | Note Sheet Registe  | Grievance / शिकायत दर्ज करें                  | Upload Document/दस्ता | वेज़ अपलोड करें | Grievance History |                       |                     |
|                         |                       | V.R. Meshram(MGR) - | Shivendra Nath(SE)                            |                       |                 | 24/01/201         | 9 12:23 PM            |                     |
|                         |                       |                     |                                               |                       | Action and Co   | nment             |                       |                     |
|                         |                       |                     | Select Action*<br>Enter Comments*             | [                     | Select Action   | -                 |                       |                     |
|                         |                       |                     |                                               |                       |                 |                   |                       |                     |
|                         |                       |                     | 2000 characters remaining.<br>Upload Document |                       |                 |                   |                       |                     |
|                         |                       |                     |                                               |                       |                 |                   |                       |                     |
|                         |                       |                     |                                               |                       |                 |                   |                       |                     |

• Gm\_administration will reply the citizen by clicking on Select Action button as per below screen.

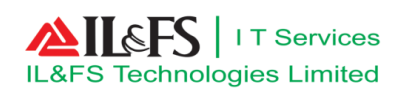

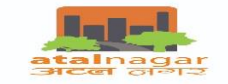

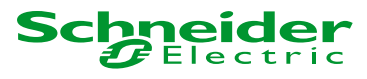

|                                  |                                                   |                                       |                  |              |       | <b>4</b> 14 | Shivendra Nath 👻 |
|----------------------------------|---------------------------------------------------|---------------------------------------|------------------|--------------|-------|-------------|------------------|
|                                  |                                                   |                                       |                  |              |       |             | English          |
|                                  |                                                   |                                       |                  |              |       |             |                  |
|                                  |                                                   |                                       |                  | ce Name      |       |             |                  |
|                                  | Applicant Name                                    |                                       |                  | cation Date  |       |             |                  |
| eGovernance                      |                                                   | 24/01/2019                            | View             | Checklist    |       |             |                  |
|                                  | Note Sheet Register Grie                          | vance / शिकायत दर्ज करें 🔰 Upload Doc | Comment          |              |       |             |                  |
| Public Health and<br>Engineering | File No. :ANVP/ADMINSEC/20<br>Subject :public gre | 19/123/00389                          | Comment          |              | -     |             |                  |
|                                  | V.R. Meshram(MGR) → Sh<br>Forward                 | ivendra Nath(SE)                      |                  | Submit       |       |             |                  |
|                                  | Print                                             |                                       |                  |              |       |             |                  |
|                                  |                                                   |                                       |                  |              |       |             |                  |
|                                  |                                                   |                                       |                  |              |       |             |                  |
|                                  |                                                   |                                       |                  |              |       |             |                  |
|                                  |                                                   |                                       |                  |              |       |             |                  |
|                                  |                                                   |                                       |                  |              |       |             |                  |
|                                  |                                                   |                                       |                  |              |       |             |                  |
|                                  |                                                   | Subm                                  | it Save as draft | Remove draft | Close |             |                  |
|                                  |                                                   |                                       |                  |              |       |             |                  |

• Click on Submit button to submit the response of Administration Department.

|                      | Version:1.0.0.3 |                                  |                                         |                             |                   | 4                     | 16 Shiveno |  |  |
|----------------------|-----------------|----------------------------------|-----------------------------------------|-----------------------------|-------------------|-----------------------|------------|--|--|
| atalnagar<br>अटल जगर |                 |                                  |                                         |                             |                   |                       | English    |  |  |
| *                    | <b>2</b> 2      |                                  | Basic Details                           |                             |                   |                       |            |  |  |
| Home                 | Dashboard       | Application Number               | 201901207812330027                      | Se                          | rvice Name        | APPLICATION FOR GRIEV | ANCE       |  |  |
| ERP                  |                 | Applicant Name                   | SHRDA                                   | Aţ                          | plication Date    | 24/01/2019            |            |  |  |
| eGovernand           | e               | Last Updated On                  | 24/01/2019                              | Vi                          | ew Checklist      |                       |            |  |  |
| General Ser          | vice            | Note Sheet Register Gr           | ievance / शिकायत दर्ज करें 丨 Upload Dod | cument/दस्तावेज़ अपलोड करें | Grievance History |                       |            |  |  |
|                      |                 | V.R. Meshram(MGR) → S<br>Forward | Shivendra Nath(SE)                      |                             | 24/01/2019        | 02:34 PM              |            |  |  |
|                      |                 | Print                            |                                         | Action and                  | Comment           |                       |            |  |  |
|                      |                 |                                  | Select Action*                          | Reply to Citizen            |                   |                       |            |  |  |
|                      |                 |                                  | Reply To Citizen                        |                             |                   |                       |            |  |  |
|                      |                 |                                  | 1084 characters remaining               |                             |                   |                       |            |  |  |
|                      |                 |                                  | Jpload Document                         |                             |                   |                       |            |  |  |
|                      |                 |                                  | 2                                       |                             |                   |                       |            |  |  |
|                      |                 |                                  |                                         |                             |                   |                       |            |  |  |

Click on Submit button after writing the comments on the text box as per below screen.

# **Citizen Dashboard**

- Login to application with valid login credential
- After Login user will redirect to index page or home page
- Click on 'Application For Grievance' tab as shown below

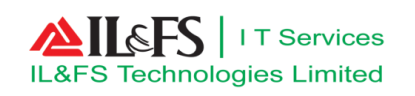

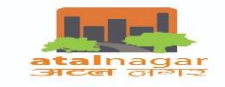

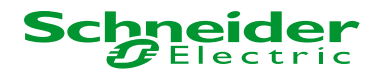

jyoti rao 👻

Build Version:1.0.0.3

|   | talnagar<br>अटल जन्मद                            |                       |                  |                              |                                                                                 |                     |                     |                    | English | ] |
|---|--------------------------------------------------|-----------------------|------------------|------------------------------|---------------------------------------------------------------------------------|---------------------|---------------------|--------------------|---------|---|
| Í | Application                                      |                       |                  |                              | Approved / Rejec                                                                | ted Applications    |                     |                    |         |   |
|   | Fresh Application                                | Enter Application Num | per              | Search                       |                                                                                 |                     |                     |                    |         |   |
|   | Application Status                               | Sr. No.               | Application Date | Service Name                 | Application Number                                                              | Applicant Name      | Approved/Rejected D | Application Status | Action  |   |
|   | Approved/Rejected Application<br>My Certificates | 41                    | 31/08/2018       | APPLICATION FOR<br>GRIEVANCE | 201808207812320046                                                              | JYOTI               | 31/08/2018          | APPROVED           |         |   |
|   | My Documents<br>Documents As Per Application     | 42                    | 18/10/2018       | ENVIRONMENT<br>NOC           | <u>201810186870390010</u>                                                       | NEHA KUMAR<br>GUPTA | 18/10/2018          | APPROVED           |         |   |
|   | Verify Drawings<br>Khasra Manning                | 43                    | 18/10/2018       | ENVIRONMENT<br>NOC           | 201810186875520011                                                              | JYOTI RAO RAO       | 18/10/2018          | APPROVED           |         |   |
|   | Account                                          | 44                    | 18/10/2018       | ENVIRONMENT<br>NOC           | 201810186879270012                                                              | JYOTI KUMAR RAO     | 18/10/2018          | APPROVED           |         |   |
|   | My Account                                       | 45                    | 21/11/2018       | APPLICATION FOR<br>GRIEVANCE | 201811207816370068                                                              | JYOTI RAO           | 21/11/2018          | APPROVED           |         |   |
|   | My Payment History                               | 46                    | 22/01/2019       | ONLINE RTI                   | 201901204988700023                                                              | JYOTI RAO           | 22/01/2019          | APPROVED           | -       |   |
|   | Ny Plot/Property Details                         | 47                    | 24/01/2019       | APPLICATION FOR<br>GRIEVANCE | 201901207816290025                                                              | SHARDA              | 24/01/2019          | APPROVED           |         |   |
|   | Water Bill                                       | 48                    | 24/01/2019       | APPLICATION FOR<br>GRIEVANCE | 201901207812330027                                                              | SHRDA               | 24/01/2019          | APPROVED           | Ō       |   |
|   | Pending For Payment                              |                       |                  |                              | ia <a 1<="" td=""><td>1 2 3 4 5</td><td>· •</td><td></td><td></td><td></td></a> | 1 2 3 4 5           | · •                 |                    |         |   |
|   | Pay Premium/Lease rent/License Fee               |                       |                  |                              |                                                                                 |                     |                     |                    |         | - |
|   | Offine KT                                        |                       |                  |                              |                                                                                 |                     |                     |                    |         |   |

|                                                        |                         |                                                                                                    |                              |                                   |            |  | 0 🔻 |
|--------------------------------------------------------|-------------------------|----------------------------------------------------------------------------------------------------|------------------------------|-----------------------------------|------------|--|-----|
|                                                        |                         |                                                                                                    |                              |                                   |            |  | Ŧ   |
|                                                        |                         |                                                                                                    |                              |                                   |            |  |     |
| Fresh Application<br>Apply for New Land/Project Scheme | Enter Application Numbe | Approved / Rejected Applications  Illeation Number  Annication Date  Application Status  Application Status  Application Statu |                              |                                   |            |  |     |
|                                                        | Sr. No.                 | Application Date                                                                                                    | Service Name                 | Application Number Applicant Name |            |  |     |
|                                                        | 41                      | Application Number                                                                                                    | : 201901207812330027         |                                   |            |  |     |
|                                                        | 42                      | Problem/Description                                                                                                    | Public Grevence              |                                   |            |  |     |
| Verify Drawings<br>Khasra Mapping                      | 43                      | Scr. No.     Anotication Number     Scarch       Sr. No.     Anotication Pate     Scr. No.     Application Status     Action       Application Number : 201901207812330027     Problem/Description : Public Greence     31/08/2018     APPROVED       2     Comment :: Reply to citizen     Isino/2018     APPROVED       3     If you have satisfied with this answer, click Yes otherwise No!     18/10/2018     APPROVED       14     Isino/2018     APPROVED     21/11/2018     APPROVED                                                                                                    |                              |                                   |            |  |     |
|                                                        | 44                      |                                                                                                    |                              | 0                                 |            |  |     |
|                                                        | 45                      |                                                                                                    |                              |                                   |            |  |     |
|                                                        | 46                      |                                                                                                    |                              |                                   |            |  |     |
|                                                        | 47                      | 24/01/2019                                                                                                    | APPLICATION FOR<br>GRIEVANCE | 201901207816290025 SHARDA         | 24/01/2019 |  |     |
|                                                        | 48                      | 24/01/2019                                                                                                    |                              | 201901207812330027 SHRDA          | 24/01/2019 |  |     |
| Pay Premium/Lease rent/License Fee<br>Online RTI       |                         |                                                                                                    |                              |                                   |            |  |     |

User Manual

Page **18** of **20** 

| and the second second se |                        |                  |                    |                    |                   |                                         |                    | Jyou ia | ao |
|----------------------------------------------------------------------------------------------------|------------------------|------------------|--------------------|--------------------|-------------------|-----------------------------------------|--------------------|---------|----|
| atalnagar<br>अटल जन्मर                                                                                                    |                        |                  |                    |                    |                   |                                         |                    | English |    |
| Application                                                                                                    |                        |                  |                    | Approved / Rejec   | cted Applications |                                         |                    |         |    |
| Fresh Application<br>Apply for New Land/Project Scheme                                                                                                    | Enter Application Numb | Jer              | Search             |                    |                   |                                         |                    |         |    |
| Application Status                                                                                                    | Sr. No.                | Application Date | Service Name       | Application Number | Applicant Name    | Approved/Rejected D                     | Application Status | Action  |    |
| Approved/Rejected Application                                                                                                    |                        |                  | APPLICATION FOR    |                    |                   | , , , , , , , , , , , , , , , , , , , , |                    |         | -  |
| My Certificates                                                                                                    | 41                     | 31/08/2018       | GRIEVANCE          | 201808207812320046 | JYOTI             | 31/08/2018                              | APPROVED           |         |    |
| My Documents                                                                                                    | 42                     | 19/10/2019       | ENVIRONMENT        | 201210126270300010 | NEHA KUMAR        | 19/10/2019                              |                    |         |    |
| Documents As Per Application                                                                                                    | 42                     | 10/10/2010       | NOC                | 201010100010330010 | GUPTA             | 10/10/2010                              | ALLKOVED           |         |    |
| Verify Drawings                                                                                                    | 43                     | 18/10/2018       | ENVIRONMENT        | 201810186875520011 | JYOTI RAO RAO     | 18/10/2018                              | APPROVED           |         |    |
| Khasra Mapping                                                                                                    |                        |                  | NOC                |                    |                   |                                         |                    |         |    |
| Account                                                                                                    | 44                     | 18/10/2018       | ENVIRONMENT<br>NOC | 201810186879270012 | JYOTI KUMAR RAO   | 18/10/2018                              | APPROVED           |         |    |
| My Account                                                                                                    | 45                     | 21/11/2018       | APPLICATION FOR    | 201811207816370068 | JYOTI RAO         | 21/11/2018                              | APPROVED           |         |    |
| My Payment History                                                                                                    | 10                     | 22/04/2040       | GRIEVANCE          | 204004204000700022 | NOT DAG           | 22/04/2040                              |                    |         |    |
| My Plot/Property Details                                                                                                    | 40                     | 22/01/2019       | UNLINE RTI         | 201901204988700025 | JYOTIKAO          | 22/01/2019                              | APPROVED           |         |    |
|                                                                                                    |                        |                  |                    |                    |                   |                                         |                    |         |    |

- Citizen get the SMS/eMail alert after the approval of application.
- Citizen will check the status of grievance application by clicking on Approved/Rejected Application as per above screen
- 6. Dos and Don'ts
- After completing all the activities, always click on "Logout" button
- Always change the password within 15 days of interval
- Upload only relevant data into the system
- Do not shutdown the system without closing all the file and folder s
- Read the validation/alert messages carefully

User Manual